คู่มือการตั้งค่าโปรแกรม Microsoft Edge ให้รองรับ Internet Explorer compatibility

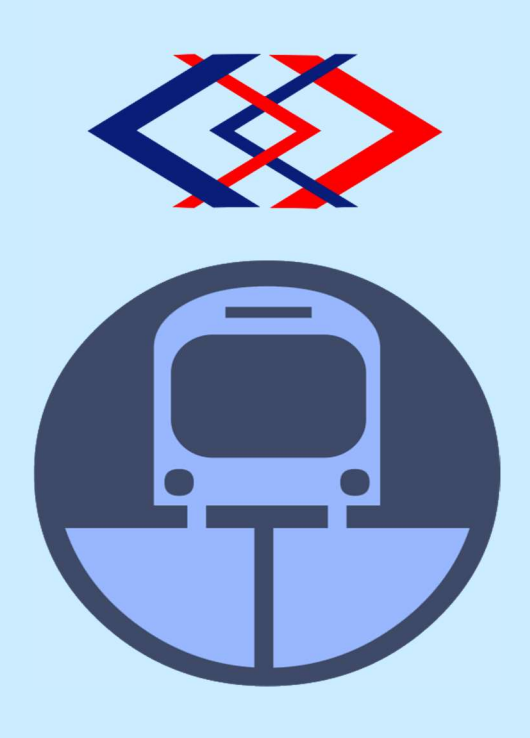

กองระบบงานคอมพิวเตอร์ ฝ่ายเทคโนโลยีสารสนเทศ การรถไฟฟ้าขนส่งมวลชนแห่งประเทศไทย 1 มีนาคม 2566

| ประเภทเอกสาร : คู่มือการใช้งาน                      | รหัสเอกสาร :                         |
|-----------------------------------------------------|--------------------------------------|
| ชื่อเอกสาร : คู่มือการตั้งค่าโปรแกรม Microsoft Edge | ระดับชั้นความลับของข้อมูล : ใช้ภายใน |
| ให้รองรับ Internet Explorer compatibility           | ฉบับแก้ไขครั้งที่ : -                |
| วันที่ประกาศใช้ :                                   | จำนวนหน้าทั้งหมด : 5                 |

## การอนุมัติเอกสาร

| ผู้จัด                                                                                      | เทำ                                                           |
|---------------------------------------------------------------------------------------------|---------------------------------------------------------------|
| ลงชื่อ<br>(นายสว่างพง                                                                       | ฟง<br>ษ์ จันทพร)                                              |
| ตำแหน่ง โปรแกร                                                                              | มแมอร์ ระดับ 7                                                |
| วันที่ <u>28</u> /                                                                          | n.w. /                                                        |
|                                                                                             |                                                               |
| ผู้สอบทาน                                                                                   | ผู้อนุมัติ                                                    |
| ถิงชื่อ                                                                                     | ถงชื่อ                                                        |
| (นายงเตง แต่งแสงเทยน)<br>ตำแหน่ง หน.พค.<br>วันที่ <mark>1</mark> / <u>มี.ค.</u> / <u>66</u> | (นางสาวสรพร อนเนตสรกุส)<br>ตำแหน่ง ผอ.กรค.<br>วันที่ <u>ใ</u> |

| ประเภทเอกสาร : คู่มือการใช้งาน                      | รหัสเอกสาร :                         |
|-----------------------------------------------------|--------------------------------------|
| ชื่อเอกสาร : คู่มือการตั้งค่าโปรแกรม Microsoft Edge | ระดับชั้นความลับของข้อมูล : ใช้ภายใน |
| ให้รองรับ Internet Explorer compatibility           | ฉบับแก้ไขครั้งที่ : -                |
| วันที่ประกาศใช้ :                                   | จำนวนหน้าทั้งหมด : 5                 |

#### บันทึกการแก้ไข (Revision History)

| วัน/เดือน/ปี | ฉบับการแก้ไขที่ | รายละเอียด         |
|--------------|-----------------|--------------------|
| มีนาคม 2566  | -               | จัดทำเอกสารฉบับแรก |
|              |                 |                    |
|              |                 |                    |
|              |                 |                    |
|              |                 |                    |
|              |                 |                    |
|              |                 |                    |
|              |                 |                    |
|              |                 |                    |
|              |                 |                    |
|              |                 |                    |
|              |                 |                    |
|              |                 |                    |
|              |                 |                    |
|              |                 |                    |

| ประเภทเอกสาร : คู่มือการใช้งาน                      | รหัสเอกสาร :                         |
|-----------------------------------------------------|--------------------------------------|
| ชื่อเอกสาร : คู่มือการตั้งค่าโปรแกรม Microsoft Edge | ระดับชั้นความลับของข้อมูล : ใช้ภายใน |
| ให้รองรับ Internet Explorer compatibility           | ฉบับแก้ไขครั้งที่ : -                |
| วันที่ประกาศใช้ :                                   | จำนวนหน้าทั้งหมด : 5                 |

### สารบัญ

| 1. วัตถุประสงค์                  | 1     |
|----------------------------------|-------|
| 2. วิธีการตั้งค่า Microsoft Edge | 1 - 5 |

| ประเภทเอก    |
|--------------|
| ชื่อเอกสาร   |
| ให้รองรับ Ir |
| วันที่ประกา  |

| ประเภทเอกสาร : คู่มือการใช้งาน                      | รหัสเอกสาร :                         |
|-----------------------------------------------------|--------------------------------------|
| ชื่อเอกสาร : คู่มือการตั้งค่าโปรแกรม Microsoft Edge | ระดับชั้นความลับของข้อมูล : ใช้ภายใน |
| ให้รองรับ Internet Explorer compatibility           | ฉบับแก้ไขครั้งที่ : -                |
| วันที่ประกาศใช้ :                                   | หน้าที่ : 1 / 5                      |

#### 1. วัตถุประสงค์

เว็บไซต์ Mits-app ยังคงมีความจำเป็นจะต้องเปิดใช้งานอยู่ในปัจจุบัน เพื่อดำเนินการในส่วนที่ เกี่ยวข้องกับงานบริหารทรัพยากรบุคคล เช่น การจัดทำหรืออนุมัติใบลา ตรวจสอบข้อมูลปฏิบัติงาน การตรวจสอบและจัดทำข้อมูลค่ารักษาพยาบาล และงานสวัสดิการอื่น ๆ เป็นต้น

เนื่องจากเดิมเว็บไซต์ดังกล่าวใช้งานได้ดีกับ Web Browser Internet Explorer (IE) แต่บริษัท Microsoft ได้มีการเริ่มประกาศและปิดการใช้งานโปรแกรม Internet Explorer ตั้งแต่เวอร์ชัน 11 ภายใน ช่วงเดือนกุมภาพันธ์ 2566 และสนับสนุนให้ผู้ใช้งานใช้โปรแกรม Microsoft Edge ทดแทน ซึ่งส่งผลให้ ผู้ใช้งานไม่สามารถใช้งาน Internet Explorer ได้ และส่งผลต่อการใช้งานเว็บไซต์ Mits-app โดยจะ ไม่สามารถใช้งานในบางฟังก์ชันได้ จึงได้จัดทำคู่มือฉบับนี้ขึ้นเพื่อให้สามารถใช้งานเว็บไซต์ Mits-app ได้ ผ่านการตั้งค่าในโปรแกรม Microsoft Edge

### 2. วิธีการตั้งค่า Microsoft Edge

2.1 ให้ผู้ใช้งานเปิดโปรแกรม Microsoft Edge จะขึ้นหน้าจอหลักของโปรแกรม ดังตัวอย่าง

| 🖸 🖾 New tab 🛛 x +                                                                                                    | - ° 👗                     |
|----------------------------------------------------------------------------------------------------|---------------------------|
|                                                                                                    | ₲ ₠ ₠ ₡(…)                |
| Del G Google g/mm 🚯 Rectook Home 💶 YouTube — vna 🛅 MRTA 🎦 DEV 🛅 WRH 🧰 BOTW 🛅 Monio Studio 🥘 Monie ዀ Botwei 🗂 Entertainment 🎒 Tavel 📮 Payment 🏠 Online Docs 🛅 Male 🖺 Others 🔝 M32 🧌                                                                                                    | Dora Dora Cther favorites |
|                                                                                                    | 121-1- 1 - Q              |
| 🔛 🚊 มีผลเมือร์องสุขภาพ คับหาเว็บ 🔱 🔍                                                                                                    | ዎ 🗘 🕸 🕠                   |
| actóra v                                                                                                    |                           |
| 🗏 พิตของอัน โลโรกเรียส์ ดวรมชันเจีย เหมดบาตๆ ช่าว ในประเทศ พยากรณ์อากาศ กรนติเระรัก ก็ศำ ช่าวรอนโลก กรนอื่น                                                                                                    |                           |
|                                                                                                    | +                         |
| รองสักส์" แจง ร่านปันเดือน<br>ใช้ พระบ.ลุ่มภาย                                                                                                    |                           |
| Tuetg - Tax ferman → ArBitr + top each yr top and yr top and yr t |                           |
|                                                                                                    |                           |

รูปที่ 1 ตัวอย่างภาพหน้าจอหลักของโปรแกรม Microsoft Edge

2.2 จากนั้นคลิกที่ปุ่ม จุดสามจุด ( .... ) ที่มุมบนทางด้านขวา

2.3 เลือกเมนู Settings ซึ่งจะอยู่ในส่วนท้ายของเมนูทั้งหมด

| ත | Find on page         | Ctrl+F       |   |
|---|----------------------|--------------|---|
| A | Read aloud           | Ctrl+Shift+U |   |
|   | More tools           |              | > |
| ŝ | Settings             |              |   |
| • | Hide sidebar         | Ctrl+Shift+/ |   |
| 1 | Help and feedback    |              | > |
|   | Close Microsoft Edge |              |   |

# รูปที่ 2 การเลือกเมนู Settings

| ประเภทเอกสาร : คู่มือการใช้งาน                      | รหัสเอกสาร :                         |
|-----------------------------------------------------|--------------------------------------|
| ชื่อเอกสาร : คู่มือการตั้งค่าโปรแกรม Microsoft Edge | ระดับชั้นความลับของข้อมูล : ใช้ภายใน |
| ให้รองรับ Internet Explorer compatibility           | ฉบับแก้ไขครั้งที่ : -                |
| วันที่ประกาศใช้ :                                   | หน้าที่ : 2 / 5                      |

#### 2.4 โปรแกรมจะปรากฏหน้าต่างใหม่ ให้เลือกเมนูย่อย "Default browser" ที่แถบเมนูด้านซ้าย

| Settings                       | Default browser                                                                                                    |
|--------------------------------|----------------------------------------------------------------------------------------------------|
| Q Search settings              | Make Microsoft Edge your default browser Make defau                                                                                                    |
| Profiles                       |                                                                                                    |
| Privacy, search, and services  |                                                                                                    |
| Appearance                     | Internet Explorer compatibility                                                                                                    |
| 🔲 Sidebar                      |                                                                                                    |
| 🔄 Start, home, and new tabs    | Allow sites to be reloaded in Internet Explorer mode (IE mode) (2)                                                                                           |
| 🖄 Share, copy and paste        | when browsing in wikrosult coge, if a site requires internet explorer for compatibility, you can choose to reload it in internet explorer mode               |
| 🔂 Cookies and site permissions | Internet Explorer mode pages Ad                                                                                                    |
| Default browser                | These pages will open in Internet Explorer mode for 30 days from the date you add the page. No pages have been added to the Internet Explorer mode list yet. |
|                                |                                                                                                    |
| 器 Family safety                |                                                                                                    |
| A <sup>21</sup> Languages      |                                                                                                    |
| Printers                       |                                                                                                    |
| System and performance         |                                                                                                    |
| Reset settings                 |                                                                                                    |
| Phone and other devices        |                                                                                                    |
| 60a A                          |                                                                                                    |
| M Accessibility                |                                                                                                    |

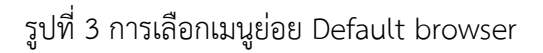

2.5 ภายในหน้าจอฝั่งขวา ภายใต้หัวข้อ "Internet Explorer compatibility" และหัวข้อย่อย "Allow sites to be reloaded in Internet Explorer mode (IE mode)" ให้เลือก Allow

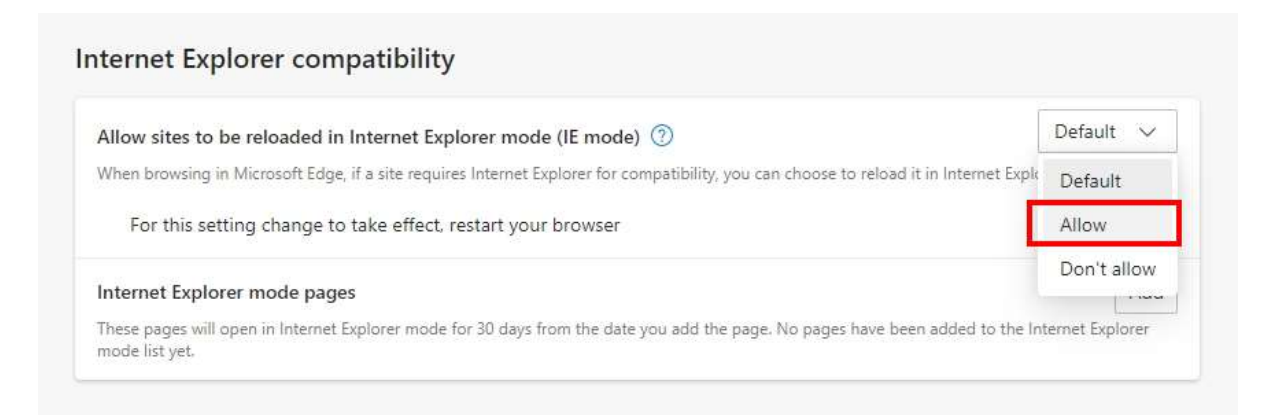

รูปที่ 4 การเลือกอนุญาตให้เปิดเว็บด้วย IE mode

| ประเภทเอกสาร : คู่มือการใช้งาน                      | รหัสเอกสาร :                         |
|-----------------------------------------------------|--------------------------------------|
| ชื่อเอกสาร : คู่มือการตั้งค่าโปรแกรม Microsoft Edge | ระดับชั้นความลับของข้อมูล : ใช้ภายใน |
| ให้รองรับ Internet Explorer compatibility           | ฉบับแก้ไขครั้งที่ : -                |
| วันที่ประกาศใช้ :                                   | หน้าที่ : 3 / 5                      |

2.6 จากนั้นจะมีปุ่ม Restart สีฟ้า ให้กดที่ปุ่ม Restart ตรงส่วนนี้ โปรแกรมจะ Restart ตัวเอง 1 ครั้ง

|                                                                                                    | Allow N                                |
|----------------------------------------------------------------------------------------------------|----------------------------------------|
| Allow sites to be reloaded in Internet Explorer mode (IE mode) 🕧                                        | Allow V                                |
| When browsing in Microsoft Edge, if a site requires Internet Explorer for compatibility, you can choose | to reload it in Internet Explorer mode |
|                                                                                                    | Date                                   |
| For this setting change to take effect, restart your browser                                            |                                        |
| nternet Explorer mode pages                                                                             | Add                                    |
|                                                                                                    |                                        |

รูปที่ 5 การแสดงผลปุ่ม Restart

2.7 เมื่อโปรแกรมเปิดขึ้นมาใหม่แล้ว ในหน้า Settings เดิม หัวข้อย่อย "Internet Explorer mode pages" ให้คลิกที่ปุ่ม [Add] จะขึ้นหน้าจอ Pop up ให้ใส่ URL ให้ระบุ ดังนี้

http://mits-app.mrta.co.th/MITS/ITNS/

## จากนั้นกด Add ที่ปุ่มสีฟ้าดังภาพ

| Allow sites to be reloaded in Internet Explorer mode (IE mode) 🕧 |                                                                                     | Allow 🗸                  |
|------------------------------------------------------------------|-------------------------------------------------------------------------------------|--------------------------|
| Vhen browsing in Microsoft Edge, if a site requ                  | ires Internet Explorer for compatibility, you can choose to reload it in Inte       | ernet Explorer mode      |
| nternet Explorer mode pages                                      |                                                                                     | Add 1                    |
| hese pages will open in Internet Explorer mode<br>node list yet. | e for 30 days from the date you add the page. No pages have been adde<br>Add a page | d to the Internet Burlow |
|                                                                  | Enter a URL:<br>http://mits-app.mrta.co.th/MITS/ITNS/                               | 2                        |
|                                                                  |                                                                                     |                          |

รูปที่ 6 การเพิ่มหน้า page ให้รองรับ IE mode

|  | ประเภทเอกสาร : คู่มือการใช้งาน                      | รหัสเอกสาร :                         |
|--|-----------------------------------------------------|--------------------------------------|
|  | ชื่อเอกสาร : คู่มือการตั้งค่าโปรแกรม Microsoft Edge | ระดับชั้นความลับของข้อมูล : ใช้ภายใน |
|  | ให้รองรับ Internet Explorer compatibility           | ฉบับแก้ไขครั้งที่ : -                |
|  | วันที่ประกาศใช้ :                                   | หน้าที่ : 4 / 5                      |

2.8 เปิดแถบใหม่ที่ปุ่ม + ด้านบน และเข้าสู่เว็บไซต์ <u>https://intranet.mrta.co.th/</u> (Intranet ใหม่) จากนั้นคลิกที่ปุ่ม [ระบบงาน HR (Mits เดิม)] ในเว็บ Intranet ใหม่ หรือหากต้องการเข้าใช้งานผ่าน Link โดยตรงได้ที่ <u>http://mits-app.mrta.co.th/MITS/ITNS/index.jsp</u>

|                                                  | 🗋 හි Settings                                                              | ×                                                  | +                |                               |
|--------------------------------------------------|----------------------------------------------------------------------------|----------------------------------------------------|------------------|-------------------------------|
|                                                  | ← C (0 E                                                                   | dge   edge://settings/                             | defaultBrowse    | 21                            |
| 📢 ข่าวสารและประกาศ                               |                                                                            |                                                    |                  |                               |
| ข่าวสาร รฟ                                       | ม. หนังสือพิมพ์                                                            | ขี้ ข่าวกระทรวงฯ                                   |                  | เขาสูระบบ                     |
| สารบรรณกล                                        | าง รายงานประจำ                                                             | ĴŬ                                                 |                  | ชื่อผู้ใช้งาน                 |
| 03 การประเมินคุณธ                                | รรมและความโปร่งใสการดำเนินงานของหน่วยงานภา                                 | ครัฐ (Integrity & Transparency Assessment : ITA) ใ | นหัวข้อ 17       | ชื่อผู้ใช้งาน                 |
| <b>แผนการใช้จ่ายง</b><br>ม.ค. 2566               | มประมาณประจำปี และ 112 การตรวจสอบการใช้จ่ายง                               | บประมาณ                                            |                  | รหัสผ่าน                      |
| 23 ประกาศ รฟม. เรื<br>ร.ศ. 2565 จังหวัดนนทบุรี เ | อง การเข้าครอบครองและใช้อสังหาริมทรัพย์ ในท้อง<br>เรณีมีเหตุจำเป็นแร่งด่วน | ที่ดำบลบางตลาด ดำบลคลองเกลือ และดำบลบ้านใหม่ อำเภ  | เอปากเกร็ด       | รหัสผ่าน 💿                    |
| <b>19 รายชื่อพนักงาน</b><br>ธ.ศ. 2565            | รฟม. ที่เข้าร่วมกิจกรรมเดินทางปลอยภัย "Road Sal                            | fety"                                              |                  | เขาสูระบบ                     |
| 12 คู่มือการบริหารศ<br>ร.ศ. 2565                 | วามเสี่ยงและควบคุมภายใน ปีงบประมาณ 2565                                    |                                                    | i≡ s⊧u           | บหลัก                         |
| <b>02</b> 04. ສ່ <b>ນ ວມ. ແວນ</b><br>ຣ.ຄ. 2565   | รมต. เรียงตัว - พิรุธรถไฟฟ้าสีสัม (ข่าวสด)                                 |                                                    | E (M             | นงาน HR<br>ts เดิม)           |
|                                                  |                                                                            |                                                    | <u>ดูทั้งหมด</u> | มนสารบรรณ<br>ลิกทรอนิทส์<br>โ |

รูปที่ 7 การเข้าสู่เว็บไซต์ Mits-app ผ่านระบบ Intranet ใหม่ ปุ่ม ระบบงาน HR (Mits เดิม)

| Anssalฟฟ้าขนส่งมวลขนแห่งประเทศไทย<br>Mass Rapid Transit Authority of Thailand | MITS       | ร่วมยกระดับเมือง<br>และนวัด | ด้วยโครงข่ายรถไฟฟ้าขนส่งมวลชน<br>เกรรม เพื่ออนาคตยั่งยืน | " |
|-------------------------------------------------------------------------------|------------|-----------------------------|----------------------------------------------------------|---|
| ชื่อผู้ใช้งาน :                                                               |            |                             |                                                          |   |
| ی Username                                                                    |            |                             |                                                          |   |
|                                                                               | Login 🗲    |                             |                                                          |   |
|                                                                               | \$   Ø   A |                             |                                                          |   |
| 🌐 เว็บไซศ์ รฟม.                                                               |            |                             |                                                          |   |

รูปที่ 8 แสดงหน้าจอเว็บไซต์ Mits-app เดิม ซึ่งมีการปรับเปลี่ยนให้เหลือเพียงหน้าต่างเข้าสู่ระบบ

| ประเภทเอกสาร : คู่มือการใช้งาน                      | รหัสเอกสาร :                         |
|-----------------------------------------------------|--------------------------------------|
| ชื่อเอกสาร : คู่มือการตั้งค่าโปรแกรม Microsoft Edge | ระดับชั้นความลับของข้อมูล : ใช้ภายใน |
| ให้รองรับ Internet Explorer compatibility           | ฉบับแก้ไขครั้งที่ : -                |
| วันที่ประกาศใช้ :                                   | หน้าที่ : 5 / 5                      |

2.9 เมื่อเข้าสู่หน้า Mits-app ได้แล้ว ให้คลิกที่ปุ่ม จุดสามจุด ( <sup>....</sup> ) ที่มุมบนทางด้านขวา และเลือก Reload in Internet Explorer mode ดังภาพ

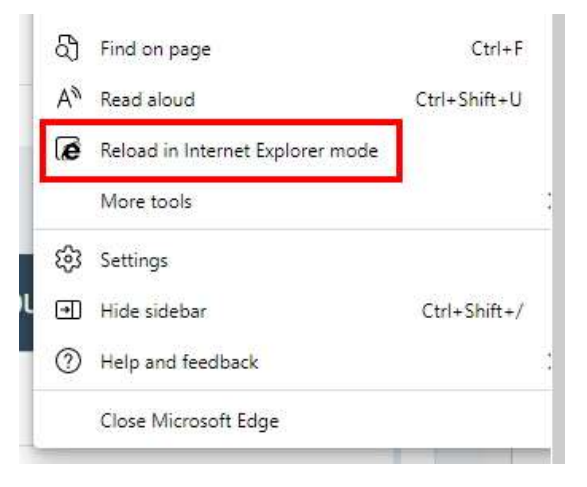

รูปที่ 9 การเลือก Reload in Internet Explorer mode

2.10 หากดำเนินการได้ถูกต้อง จะขึ้นสัญลักษณ์ Internet Explorer mode บน Address bar ด้านหน้า URL จากนั้นให้คลิกที่สัญลักษณ์ดังกล่าว และเลือกเปิดการใช้งาน (Enable) ทั้ง 2 หัวข้อได้แก่

- Open this pade in Compatibility view และ

- Open this page in Internet Explorer mode next time

จากนั้นกดปุ่ม [Done]

| his page is open in Internet Explorer X YouTube                                                             | พรย 🎦 MRTA 🎦 DEV 🎦 WFH 🎦 BOTW 🎦 Monio Studio 🚞 Work Info 🎦 Mo | wie 📋 Entertainment 🎦 Travel 🎦 Payment 🎦 Online Docs                            | Mal |
|----------------------------------------------------------------------------------------------------|---------------------------------------------------------------|---------------------------------------------------------------------------------|-----|
| loot namer work hatter in Microsoft Edna. For                                                               | Mass Rapid Transit Authority of Thailand MITS                 | ร่วมยกระดับเมืองด้วยโครงข่ายรถไฟฟ้าขนส่งมวลชน<br>และเว้ากรรม เฟื้อดมาอตสั้งที่ม | 44  |
| courty reasons, we recommend you leave this mode<br>is soon as you're done browsing this page. <u>Learn</u> | ชื่อผู้ใช้งาน :                                               |                                                                                 |     |
| pen this page in Compatibility view                                                                         | ය<br>a                                                        |                                                                                 |     |
| xt time Done                                                                                                | Login 🛃                                                       |                                                                                 |     |
| Compatibility Mode: IE9                                                                                     | 0   0   A                                                     |                                                                                 |     |
| 5 Protected Mode: Off                                                                                       | 🕮 เว็บไซต์ swu.                                               |                                                                                 |     |

รูปที่ 10 การเลือกให้แสดงผลใน IE mode ทุกครั้งเมื่อเข้าสู่หน้าที่กำหนดไว้

2.11 ผู้ใช้งานสามารถทดสอบการใช้งาน โดยเมื่อต้องการเข้าใช้งานเว็บไซต์ที่กำหนดไว้ จะสามารถใช้งาน ได้ทันทีโดยไม่ต้องดำเนินการตั้งค่าอีกครั้งในภายหลัง